راهنمای کاربر گوشی هوشمند سامسونگ گلکسی ۲۵۰

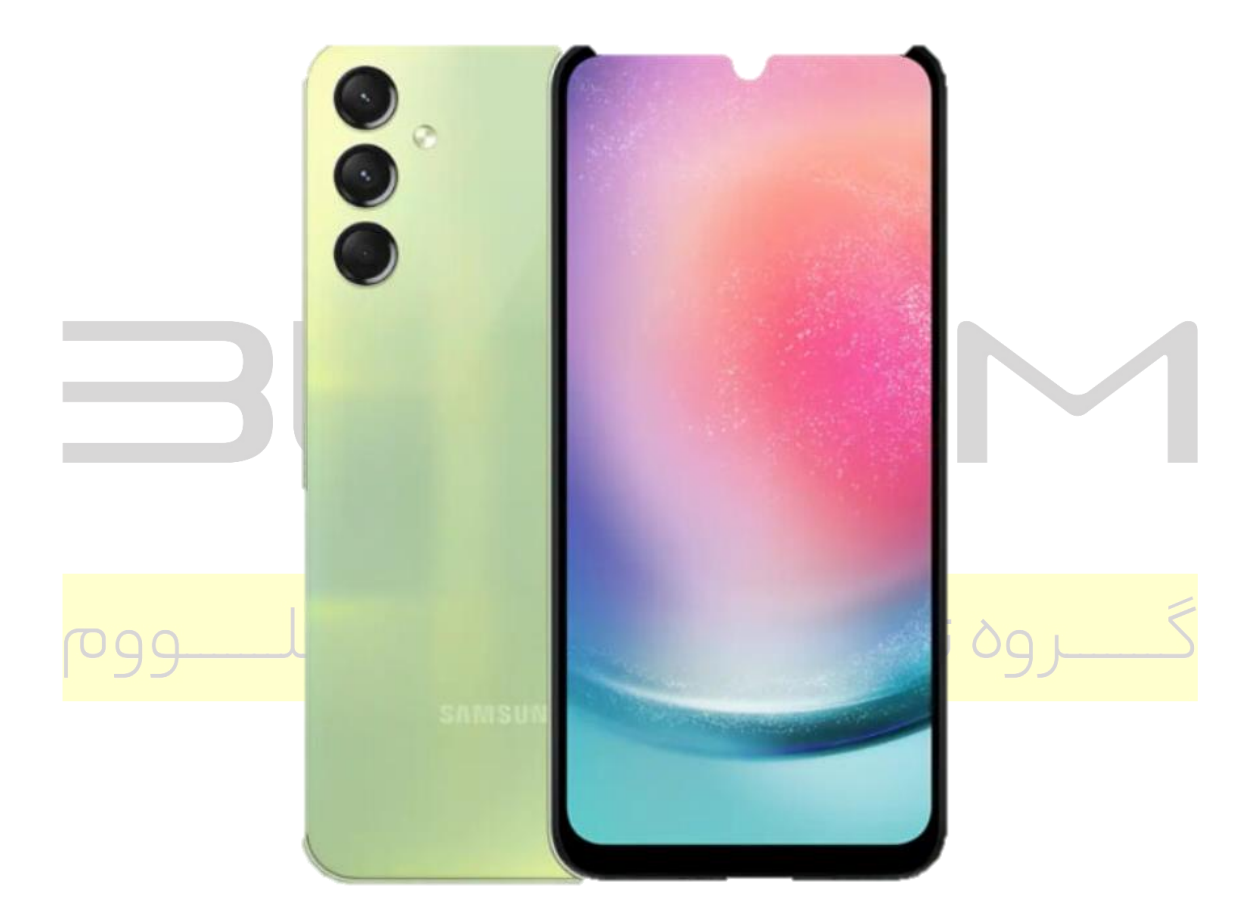

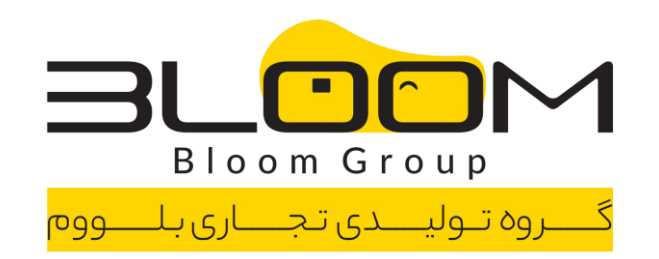

دستورالعمل استفاده از محصول

شروع به کار

برای شروع کار با دستگاه G۵ Galaxy A۲۵ خود، مراحل زیر را دنبال کنید:

- شارژ باتری:
- کابل USB Type-C ۳A ارائه شده را به دستگاه خود وصل کنید.
- سر دیگر کابل را به یک شارژر دیواری مورد تایید سامسونگ (فروش جداگانه) وصل کنید.
  - قبل از روشن کردن دستگاه، صبر کنید تا دستگاه کاملاً شارژ شود.
    - ۲. نصب سیم کارت/میکرو اس دی:
    - سینی سیم کارت/میکرو اس دی دستگاه خود را پیدا کنید.
    - یک نانو سیم کا<mark>رت یا کارت mic</mark>roSD <mark>را در</mark> سی<mark>نی قرار</mark> ده<mark>ید.</mark>

بروہ پولینے کی تجے

- دستگاه خود را روشن کنید:
- دکمه Side را فشار داده و نگه دارید تا دستگاه روشن شود.
- اگر بدنه ترک خورده یا شکسته است از دستگاه استفاده نکنید. قبل از استفاده آن را تعمیر کنید

دوربی<mark>ن و گالری</mark>

در اینجا برخی از ویژگی ها و عملکردهای مربوط به برنامه های دوربین و گالری آمده است:

- دوربين:
- صفحه دوربین را پیمایش کنید
- حالت عکسبرداری را پیکربندی کنید
  - منطقهAR
  - فیلم ضبط کنید
  - تنظيمات دوربين

- گالرى:
- باز کردن تصاویر
- ویرایش تصاویر
  - o پخش ویدیو o
- ویرایش ویدیو
- تصاویر و ویدیوها را به اشتراک بگذارید
  - حذف تصاویر و فیلم ها
  - اسکرین شات بگیرید
    - ضبط کننده صفحه

برنامه های سامسونگ

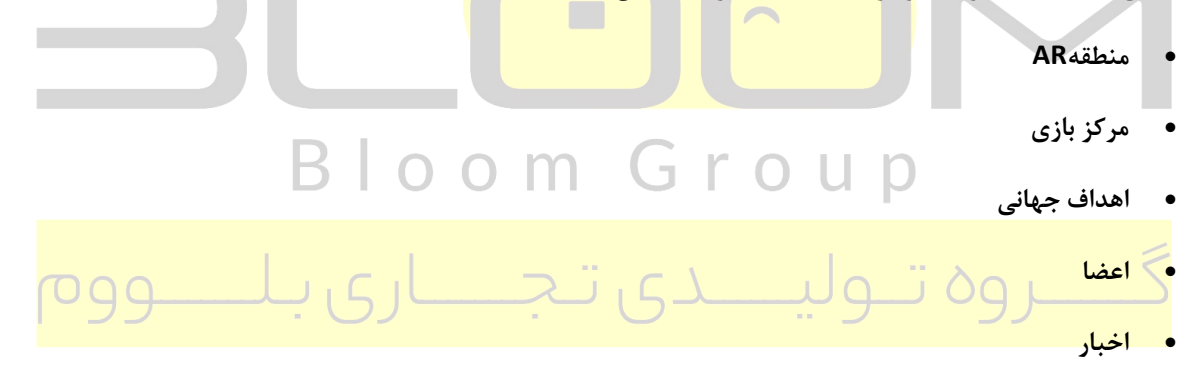

- SmartThings
  - فروشگاه
  - تلويزيون
  - کيف پول
  - پوشيدنى
- ماشین حساب
  - تقويم
  - ساعت

- مخاطبين
- اينترنت
- پيام ها
- فایل های من
  - تلفن
  - سلامتى
- یادداشت ها

#### **Google Apps**

از برنامه های Google در دستگاه خود نهایت استفاده را ببرید:

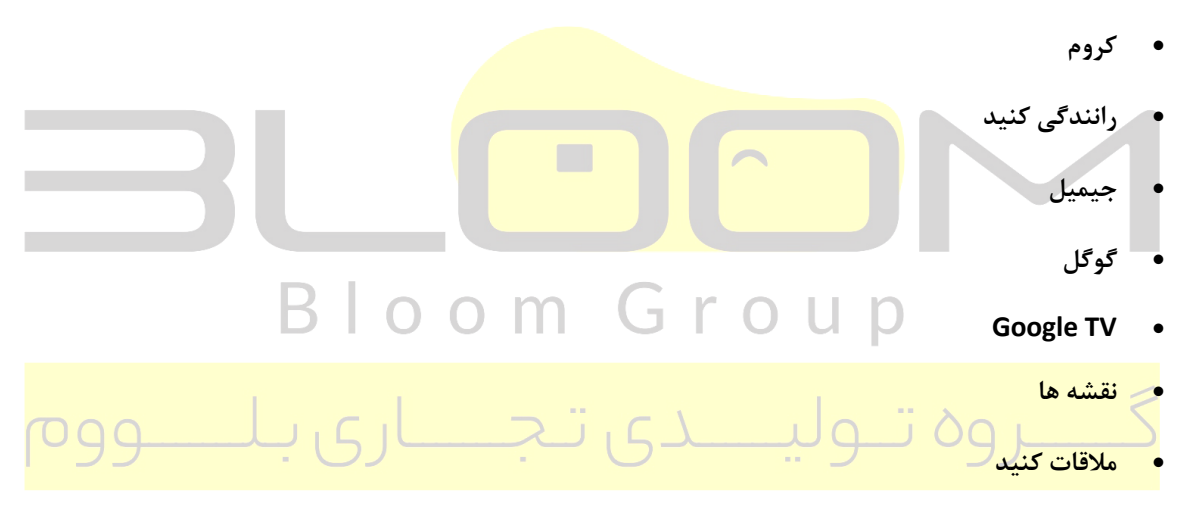

- پيام ها
- عکس ها
- فروشگاهPlay
  - يوتيوب
  - YT Music •

برنامه های مایکروسافت

برنامه های مایکروسافت موجود برای دستگاه خود را کشف کنید:

- چشم انداز
  - لينكدين
- مايكروسافت ۳۶۵
  - OneDrive •

س: اگر دستگاه من روشن نشد چه کار کنم؟

پاسخ: اگر دستگاه شما روشن نمی شود، مطمئن شوید که باتری کاملاً شارژ شده است. اگر مشکل همچنان ادامه داشت، برای دریافت راهنمایی با پشتیبانی تماس بگیرید.

س: آیا می توانم از سیم کارت قبلی خود با این دستگاه استفاده کنم؟

پاسخ: بله، می توانید از سیم کارت قبلی خود استفاده کنید. بررسی کنید که آیا با دستگاه سازگار است یا خیر و برای نصب آن دستورالعملهای راهنمای کاربر را دنبال کنید.

### س: چرا دستگاه و شارژر من هنگام <mark>شارژ داغ می ش</mark>ود <mark>؟</mark>

پاسخ: داغ شدن دستگاه و شارژر در هنگام شارژ طبیعی است. با این حال، اگر حرارت بیش از حد است یا اگر دستگاه شارژ را متوقف کرد، شارژر را جدا کنید و قبل از استفاده مجدد صبر کنید تا دستگاه و شارژر خنک شوند.

شارژ <mark>باتری</mark>

دستگاه شما از یک باتری قابل شارژ تغذیه می کند. یک کابل USB Type-C ۳A همراه است. محمد است

نکته: شارژر دیواری جداگانه فروخته می شود. فقط از شارژرها و کابل های مورد تایید سامسونگ استفاده کنید. برای جلوگیری از آسیب یا آسیب به دستگاه خود، از باتری ها، شارژرها یا کابل های ناسازگار، فرسوده یا آسیب دیده استفاده نکنید. استفاده از دستگاه های شارژ دیگر و باتری ها ممکن است تحت ضمانت نباشد و ممکن است باعث آسیب شود

نکته هنگام شارژ، ممکن است دستگاه و شارژر داغ شده و شارژ متوقف شود. این معمولاً بر طول عمر یا عملکرد دستگاه تأثیر نمی گذارد و در محدوده عملکرد عادی دستگاه است. شارژر را از دستگاه جدا کرده و صبر کنید تا دستگاه خنک شود.

#### دستگاه خود را روشن کنید

از دکمه کناری دستگاه برای روشن کردن دستگاه خود استفاده کنید. اگر بدنه ترک خورده یا شکسته است از دستگاه استفاده نکنید. از دستگاه فقط پس از تعمیر استفاده کنید.

دکمه کناری را فشار داده و نگه دارید تا دستگاه روشن شود. ·برای خاموش کردن دستگاه، دکمه کناری را فشار داده و نگه دارید و در صورت درخواست روی تأیید ضربه بزنید. ·برای راه اندازی مجدد دستگاه، دکمه Side را فشار داده و نگه دارید و در صورت درخواست روی تأیید ضربه بزنید.

شروع به کار قفل یا باز کردن قفل دستگاه خود از ویژگی های قفل صفحه دستگاه خود برای ایمن سازی دستگاه خود استفاده کنید. بهطور پیشفرض، دستگاه بهطور خودکار با تمام شدن زمان نمایشگر قفل می شود. بیشتر بدانید: قفل صفحه و دکمه امنیتی دکمه جانبی را فشار دهید تا قفل شود. برای روشن کردن صفحه فشار دهید و سپس صفحه را بکشید تا قفل آن باز شود. دستگاهها و نرمافزارها دائماً در حال تکامل هستند – تصاویر فقط برای مرجع هستند. شروع به کار

تنظيمات دكمه كناري

می توانید میانبرهای اختصاص داده شده به دکمه کناری را سفارشی کنید.

دوبار فشار دهید

٩

انتخاب کنید با دو بار فشار دادن دکمه جانبی کدام ویژگ<mark>ی راه اندازی شود. ۱</mark>. از تنظیمات، روی ویژگی های پیشرفته <دکمه کناری ضربه بزنید. ۲. برای فعال <mark>کردن این ویژگی روی Double press ضربه ب</mark>زنید و روی گزینه ای ضربه بزنید I :راه اندازی سريع دوربين (پيش فرض) | باز كرد<mark>ن</mark>

حساب های برنامه

حساب های خود را تنظیم و مدیریت کنید.

حسابهای TIP ممکن است از ایمیل، تقویم، مخاطبین و سایر ویژگیها پشتیبانی کنند. برای اطلاعات بیشتر با ارائه دهنده خدما<mark>ت خود تماس بگیرید.</mark>

یک ح<mark>ساب Google اض</mark>افه کنید

برای <mark>دسترسی به فضای ذخیرهسازی Google Cloud ، برنامههای نصب شده از حسابتان و استفاده کامل از ویژگیهای</mark> AndroidTMدستگاهتان، وارد حساب Google خود شوید. وقتی به حساب Google وارد می شوید و یک صفحه قفل تنظیم می کنید، Google Device Protectionفعال می شود. این سرویس هنگام بازنشانی به تنظیمات کارخانه به اطلاعات حساب Google Play Protectشما نیاز دارد. بیشتر بدانیدGoogle Play Protect

.ااز تنظيمات، روى افزودن حساب Accounts and backup > Manage accounts خربه بزنيد. ۲. روى افزودن حساب Google حضربه بزنيد.

افزودن یک حساب سامسونگ

برای دسترسی به محتوای انحصاری سامسونگ و استفاده کامل از برنامه های سامسونگ، وارد حساب Samsung خود شوید. از تنظیمات، روی حساب سامسونگ ضربه بزنید.

1.

شروع به کار افزودن یک حسابOutlook برای مدیریت پیام های ایمیل به حساب ®Outlook خود وارد شوید. ۱. از تنظیمات، روی < Accounts and backup Manage accountsضربه بزنید. ۲. روی Add account > Outlook ضربه بزنید.

#### راه اندازی پست صوتی

می توانید سرویس پست صوتی خود را هنگامی که برای اولین بار به آن دسترسی پیدا می کنید راه اندازی کنید. از طریق برنامه Phoneمی توانید به پست صوتی دسترسی داشته باشید. گزینه ها ممکن است بسته به ارائه دهنده خدمات متفاوت باشد. ۱۱. تلفن، کلید ۱ را لمس کرده و نگه دارید یا روی پست صوتی ضربه بزنید. ۲. برای ایجاد رمز عبور، ضبط تبریک و ضبط نام خود، آموزش را دنبال کنید.

11

شروع به کار

ناوبرى

صفحه لمسی بهترین واکنش را به لمس ملایم پد انگشت شما یا قلم خازنی نشان می دهد. استفاده از نیروی بیش از حد یا جسم فلزی بر روی صفحه نمایش لمسی ممکن است به سطح صفحه نمایش آسیب برساند و آسیب آن مشمول گارانتی نخواهد بود. نکته میتوانید حساسیت لمس را تنظیم کنید یا از کنترلهای ویژه برای پیمایش دستگاه خود با استفاده از صدا یا حرکات خود استفاده کنید. بیشتر بیاموزید: قابلیت دسترسی برای انتخاب یا راهاندازی موارد، روی آنها

ضربه بزنید.

١٢

ىكشى<mark>د،</mark>

اروی یک مورد ضربه بزنید تا انتخا<mark>ب شود ا .برای ب</mark>زرگنمای<mark>ی یا کوچکنمای</mark>ی روی یک تصویر دو ضربه سریع بزنید. دستگاهها و نرمافزارها دائماً در حال تکامل هستند – تصاویر فقط برای مرجع هستند.

## loom Group

شروع <mark>به کار کشیدن انگشت به آرامی روی صفحه</mark>

اصفحه را بکشید تا قفل دستگاه باز شود ا ،صفحه را بکشید تا در میان گزینه های صفحه اصلی یا منو حرکت کنید.

کشیدن و رها کردن

یک مورد را لمس کنید و نگه دارید و سپس آن را به مکان جدید منتقل کنید ا .میانبر برنامه را بکشید تا آن را به صفحه اصلی اضافه کنید ا .یک ویجت را بکشید تا در مکانی جدید قرار دهید.

دستگاهها و نرمافزارها دائماً در حال تکامل هستند - تصاویر فقط برای مرجع هستند.

۱۳

شروع به کار بزرگنمایی و کوچک نمایی هم دور کنید .برای فعال کردن موارد، آنها را لمس کنید و نگه دارید. ایک فیلد را لمس کرده و نگه دارید تا منوی بازشوی گزینه ها نمایش داده شود ا .یک صفحه اصلی را برای سفارشی کردن

صفحه اصلی لمس کنید و نگه دارید.

دستگاهها و نرمافزارها دائماً در حال تکامل هستند - تصاویر فقط برای مرجع هستند. 14 شروع به کار نوار پيمايش می توانید با استفاده از دکمه های پیمایش یا حرکات تمام صفحه در دستگاه خود پیمایش کنید. برنامه های اخیر صفحه اصلى بر گشت دستگاهها و نرمافزارها دائماً در حال تکامل هستند – تصاویر فقط برای مرجع هستند. ۱۵ شروع کردن دکمه های پیمایش برای پیمایش سریع از دکمه ها<mark>ی</mark> پا<mark>یین صفحه استف</mark>اده <mark>ک</mark>نید<mark>.</mark> .۱۱ز تنظیمات، روی نمایشگر حنوار <mark>پیمایش حدکمه ها ضرب<mark>ه بزنید. ۲. روی</mark> گز</mark>ینه ای در زیر ترتیب دکمه ضربه بزنید تا نمادهای Backو Recent apps در کدام سمت صفحه Bloom Group نمایش داده شوند. حر کا<mark>ت ناوبری</mark> دکمه <mark>های پیمایش را در پایین صفحه پنهان کنید تا تجربه ای بدون مانع از صفحه نمایش داشته باشید. به جای آن انگشت خود</mark> را برا<mark>ی پیمایش دستگاه خود بکشید.</mark> .۱۱ز تنظیمات، روی ویژگی ضربه بزنید. صفحه نمایش حنوار پیمایش حرکتهای حرکتی برای فعال کردن .۲روی گزینه ای برای سفارشی کردن ضربه بزنید: اگزینه های بیشتر: نوع اشاره و حساسیت را انتخاب کنید. ااشاره اشاره: خطوط را در پایین صفحه نمایش می دهد که هر حرکت صفحه در آن قرار دارد. جابهجایی برنامهها وقتی اشاره پنهان است: وقتی اشاره اشاره غیرفعال است، وقتی این گزینه فعال است، همچنان می توانید با استفاده از اشاره بین برنامهها جابهجا شوید. انمایش دکمه برای پنهان کردن صفحه کلید: نمادی را در گوشه سمت راست پایین صفحه نمایش دهید تا وقتی دستگاه در

حالت عمودی است، صفحه کلید را پنهان کنید.

صفحه اصلی خود را سفارشی کنید صفحه اصلی نقطه شروع برای پیمایش دستگاه شما است. میتوانید برنامهها و ویجتهای مورد علاقهتان را در اینجا قرار دهید، علاوه بر تنظیم صفحههای اصلی اضافی، حذف صفحهها، تغییر ترتیب صفحهها و انتخاب صفحه اصلی.

آیکون های برنامه | کاغذ دیواری | تم ها | آیکون ها | ابزارک ها | تنظیمات صفحه اصلی | حالت آسان | نوار وضعیت | پنل اطلاع رسانی | تنظیمات سریع

> نمادهای برنامه از نمادهای برنامه برای راه اندازی یک برنامه از هر صفحه اصلی استفاده کنید. از برنامهها، یک نماد برنامه را لمس کرده و نگه دارید و روی افزودن به صفحه اصلی ضربه بزنید.

> > 18

شروع کردن

برای حذف یک نماد: از صفحه اصلی، نماد برنامه را لمس کرده و نگه دارید و سپس روی Remove ضربه بزنید.

توجه: حذف یک نماد برنامه را ح<mark>ذف نمی کند، فقط نماد را از صفحه اصلی حذ</mark>ف می کند.

كاغذديوارى

با انتخاب یک تصویر، ویدیو یا کاغذ<mark>دیواری از پیش بارگذاری شده، ظاهر صفحه اصلی و قفل را تغییر دهید.</mark>

.۱۱ز صفحه اصلی، صفحه را لمس کرده و نگه دارید و سپس روی سبک ضربه بزنید.

کاغذ <mark>دیواری و</mark>

.۲رو<mark>ی یکی از منوهای زیر برای تصاویر پس زمینه موجود ضربه بزنید:</mark>

برای ویرایش تصاویر روی صفحه قفل و صفحه اصلی ضربه بزنید.

·تغییر والپیپرها: از میان انواع گزینه های کاغذدیواری انتخاب کنید یا موارد بیشتری را از Galaxy Themes دانلود کنید.

•پالت رنگ: یک پالت بر اساس رنگ از کاغذ دیواری خود انتخاب کنید.

·کم نور کردن کاغذدیواری هنگامی که حالت تاریک روشن است: فعال کردن حالت تاریک روی کاغذدیواری شما.

تم ها

تمی تنظیم کنید که روی صفحه اصلی و صفحه قفل، کاغذدیواری ها و نمادهای برنامه اعمال شود. ۱۱۰ز یک صفحه اصلی، صفحه را لمس کرده و نگه دارید و سپس روی Themes ضربه بزنید. ۲. برای پیش نمایش و دانلود یک تم، روی آن ضربه بزنید. ۳. برای دسترسی به تم های دانلود شده روی Menu > My stuff > Themes ضربه بزنید. ۴. روی یک تم ضربه بزنید و سپس روی Apply ضربه بزنید تا تم انتخابی اعمال شود.

شروع به کار

#### نمادها

مجموعههای مختلف نماد را برای جایگزینی نمادهای پیشفرض اعمال کنید. ۱. از یک صفحه اصلی، صفحه را لمس کرده و نگه دارید. ۲. روی Themes > Icons ضربه بزنید و روی نماد تنظیم شده برای پیش نمایش و دانلود آن ضربه بزنید. ۳. برای دسترسی به نمادهای دانلود شده، روی Menu > My stuff > Icons ضربه بزنید. ۴. روی یک نماد ضربه بزنید و سپس روی Applyضربه بزنید تا مجموعه نمادهای انتخاب شده اعمال شود.

ابزارک ها

برای دسترسی سریع به اطلاعات یا برنامه ها، ویجت ها را به صفحه اصلی خود اضافه کنید. ۱. از یک صفحه اصلی، صفحه را لمس کرده و نگه دارید. ۲. روی ابزارک ها ضربه بزنید و سپس روی یک مجموعه ویجت ضربه بزنید تا باز شود. ۳. انگشت خود را روی ویجتی که می خواهید به صفحه اصلی اضافه کنید بکشید و روی افزودن ضربه بزنید.

سفارشی کردن ویجت ها

هنگامی که یک ویجت را اضافه کردید، می توانید مکان قرارگیری و نحوه عملکرد آن را سفارشی کنید.

از یک صفحه اصلی، یک ویجت را لمس کرده و نگه دارید، و روی یک گزینه ضربه بزنید:

·ایجاد پشته: ویجت های دیگری را با همان اندازه اضافه کنید تا در همان مکان روی صفحه قرار گیرند.

۰حذف: یک ویجت را از روی صفحه نمایش خود حذف کنید. · تنظیمات: عملکرد یا ظاهر ویجت را سفارشی کنید. · اطلاعات برنامه: استفاده از ویجت، مجوزها و <mark>موارد دیگر را م</mark>رور کنید.

۱۸

# Bloom Group

گـــروه تـوليــدى تـجــارى بـلـــووم